Руководство пользователя

# ПРОГРАММНОЕ ОБЕСПЕЧЕНИЕ **«ПИ-5 L»** ver. 1.5

АО «ЭКСИС» 2022-2024 гг.

# Содержание

| СОДЕРЖАНИЕ                                              | 2  |
|---------------------------------------------------------|----|
| 1. О ПРОГРАММЕ                                          | 3  |
| 2. УСТАНОВКА ПРОГРАММЫ                                  | 5  |
| Установка с помощью dpkg                                | 5  |
| Установка с помощью крм                                 | 6  |
| 3. РАБОТА С ПРОГРАММОЙ В КОМАНДНОЙ СТРОКЕ               | 10 |
| Запуск в качестве приложения                            |    |
| Обнаружение устройств                                   | 11 |
| Добавление нового устройства                            | 11 |
| Удаление устройства                                     |    |
| Список устройств в файле конфигурации                   |    |
| Вывод текущего состояния устройств                      | 13 |
| Просмотр или изменение конфигурации                     |    |
| Перезагрузка конфигурации                               | 15 |
| 4. РАБОТА В ГРАФИЧЕСКОЙ УТИЛИТЕ PI5L                    | 16 |
| Добавление нового устройства                            | 17 |
| Изменение настроек виртуального последовательного порта |    |
| Изменение настроек преобразователя ПИ-5                 |    |
| Удаление устройства                                     | 19 |

# 1. О программе

Программный комплекс «ПИ-5 L» предназначен для создания виртуальных последовательных портов в среде ОС Linux и обеспечения обмена данными с сопряжёнными устройствами ПИ-5, находящимися в локальной сети Ethernet, либо подключёнными к компьютеру по интерефйсу USB HID.

Программный комплекс состоит из двух модулей:

1. Программа-демон (linux daemon) pi5d;

2. Графическая утилита для настройки PI5L;

Первый является терминальной программой без графического интерфейса, обеспечивающей создание, настройку, просмотр состояния и удаление виртуальных последовательных портов, а также обмен данными между устойством ПИ-5 и компьютером.

Второй представляет собой приложение с графическим интерфейсом (на базе GTK3+), служащее для настройки и мониторинга состояния **pi5d**. Приложение графической настройки не является обязательным для настройки **pi5d**; при необходимости все настройки могут быть осуществлены командной строкой.

Программа-демон **pi5d** функционирует постоянно, даже когда утилита настройки не запущена. Эмуляция последовательного порта и обмен данными начинаются с загрузки операционной системы (ещё до входа пользователя) подсистемой инициализации и управления службами systemd и продолжаются до выключения компьютера или остановки демона.

Обратите внимание, что создаваемый программой последовательный порт не требует специального драйвера, а представляет собой псевдотерминал (РТҮ). Из-за этого он может не определяться в автоматическом режиме при перечислении доступных последовательных портов в различных программах.

Принцип работы – программа-демон создаёт подчинённый псевдотерминал посредством открытия устройства /dev/ptmx и создаёт на него символьную ссылку по указанному пользователем пути. Права доступа на псевдотерминал устанавливаются как 0777, чтобы любая программа могла отправить и принять данные через псевдотерминал.

При работе по Ethernet программа-демон раз использует для управляющих пакетов протокол UDP и порт 1337, а для пакетов с данными – протокол TCP с портами 1338 (RS-232) и 1339 (RS-285).

Если программа-демон запущена с правами админимтратора системы, то она устанавливает политику и значение приоритета для своих потоков, принимающих и передающих данные устройства ПИ-5, в SCHED\_RR и 1 соответственно.

По умолчанию программа-демон работает под пользователем **pi5** и одноимённой группой, которые создаются при инсталляции. Для доступа к устройствам USB пользователь **pi5** помещается в системную группу **plugdev**, а в папке /lib/udev/rules.d создаётся файл 80-pi5-usb.rules с правилами подключения устройств ПИ-5 по USB (такие устройства будут получать группу **plugdev** и права доступа 0666).

**pi5d** может работать под любым пользователем и группой, но для корректной работы необходимо обеспечить ей доступ к файлам (или изменить их местоположения специальными ключами запуска) конфигурации (/etc/pi5d.conf), сокета (/var/run/pi5/pi5d.socket), идентификатора процесса (/var/run/pi5/pi5d.pid); а также обеспечить права доступа к устройствам USB (с Product ID равным 0x3412 и Vendor ID равным 0x1015), директориям, в которых будут создавать символические ссылки, внести программу-демон в списки правил межсетевого экрана (если таковой используется).

Программа-демон ведёт журнал своей работы с помощью службы syslogd. По умолчанию сообщения сохраняются в системном журнале. Вы можете просмотреть сообщения от **pi5d** с помощью команды cat /var/log/syslog | grep pi5d (для доступа к этому

файлу могут потребоваться специальные права), либо с помощью команды journalctl -eb - -grep=pi5d. В случае нештатной работы перовое, что нужно проверить – это соощения в системном журнале.

Программный комплекс «ПИ-5 L» доступен только для систем с архитектурой х86-64 (AMD64).

Для связи с устройством по интерфейсу USB программа использует библиотеку **libusb** (<u>http://libusb.info/</u>), распространяемую по лицензии LGPL.

# 2. Установка программы

Для установки программы используйте один из двух доступных установочных пакетов: .deb или .rpm.

Программный комплекс «ПИ-5 L» зависит от следующих библиотек: libc6, libgcc\_s, libusb, zliblg. Как правило, они включены во многие современные дистрибутивы Linux.

### Установка с помощью dpkg

Установка deb-пакета осуществляется через менеджер пакетов **dpkg**. Откройте терминал, перейдите в директорию с установочным пакетом и задайте команду **sudo dpkg** -i pi5\_1.4-0\_amd64.deb. Введите пароль для выполнения команды с правами администратора системы. Если sudo не поддерживается в вашей системе или для текущего пользователя, переключите пользователя командой **su** с указанием пароля.

Успешный процесс установки показан на рисунке 2.1.

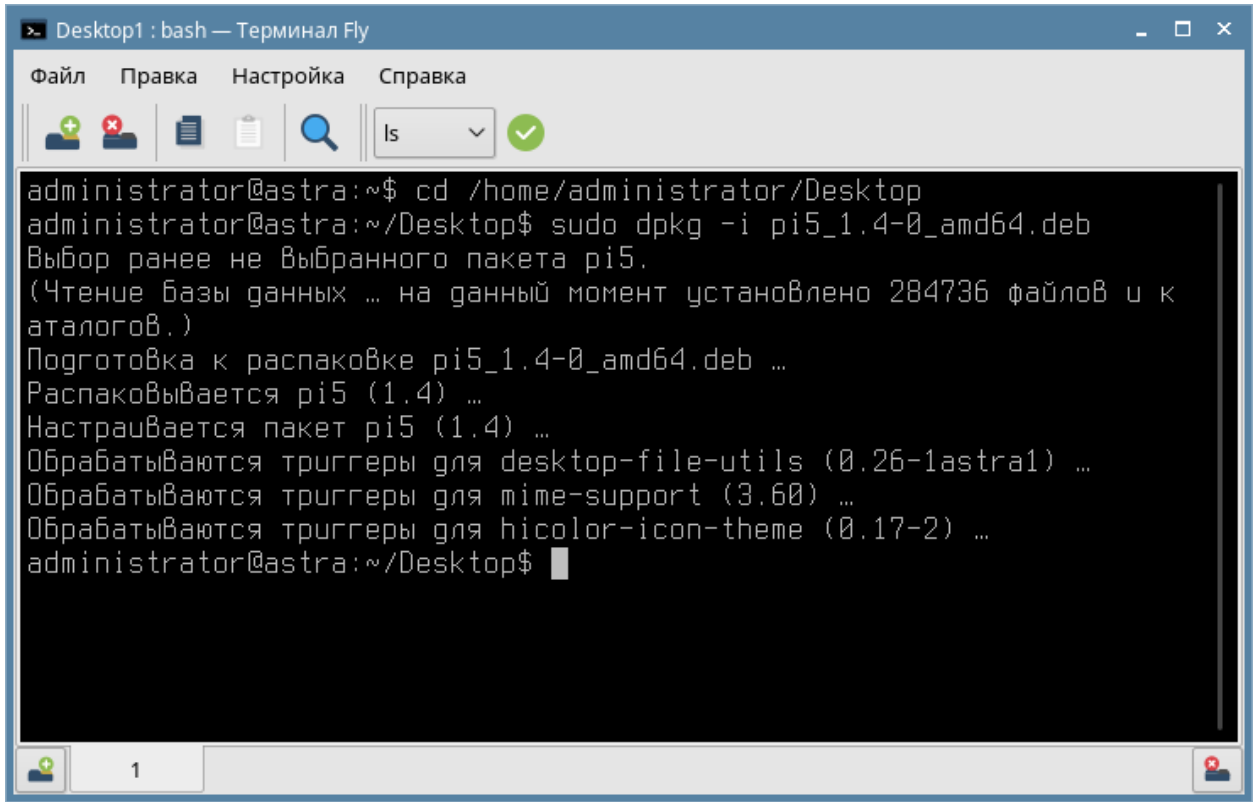

Рис. 2.1. Установка из deb-пакета на ОС Astra Linux CE

Для удаления программы используйте команду **dpkg -r pi5**, выполняемую с правами администратора системы.

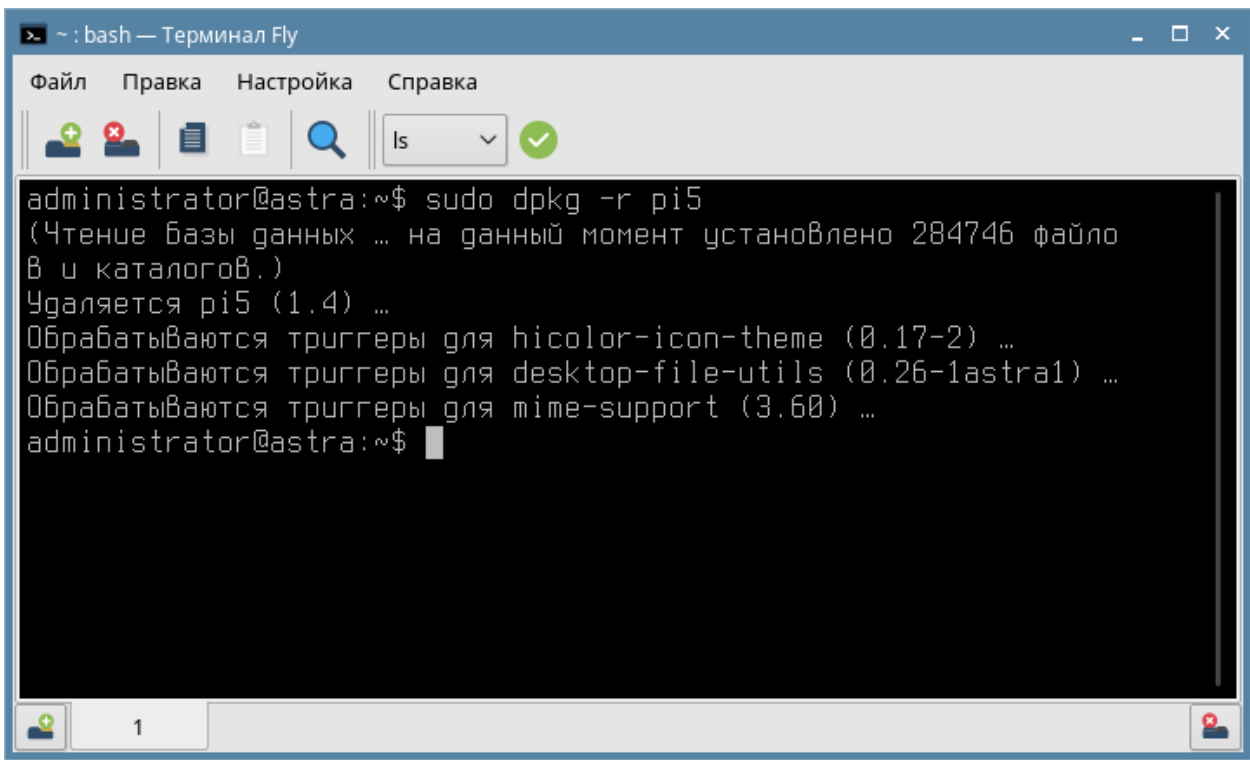

Рис. 2.2. Удаление программы с помощью пакетного менеджера dpkg

### Установка с помощью грт

Установка грт-пакета осуществляется через менеджер пакетов **грт**. Откройте терминал, перейдите в директорию с установочным пакетом и задайте команду **sudo rpm i pi5\_1.4-0\_amd64.deb**. Введите пароль для выполнения команды с правами администратора системы. Если sudo не поддерживается в вашей системе или для текущего пользователя, переключите пользователя командой **su** с указанием пароля.

Успешный процесс установки показан на рисунке 2.3.

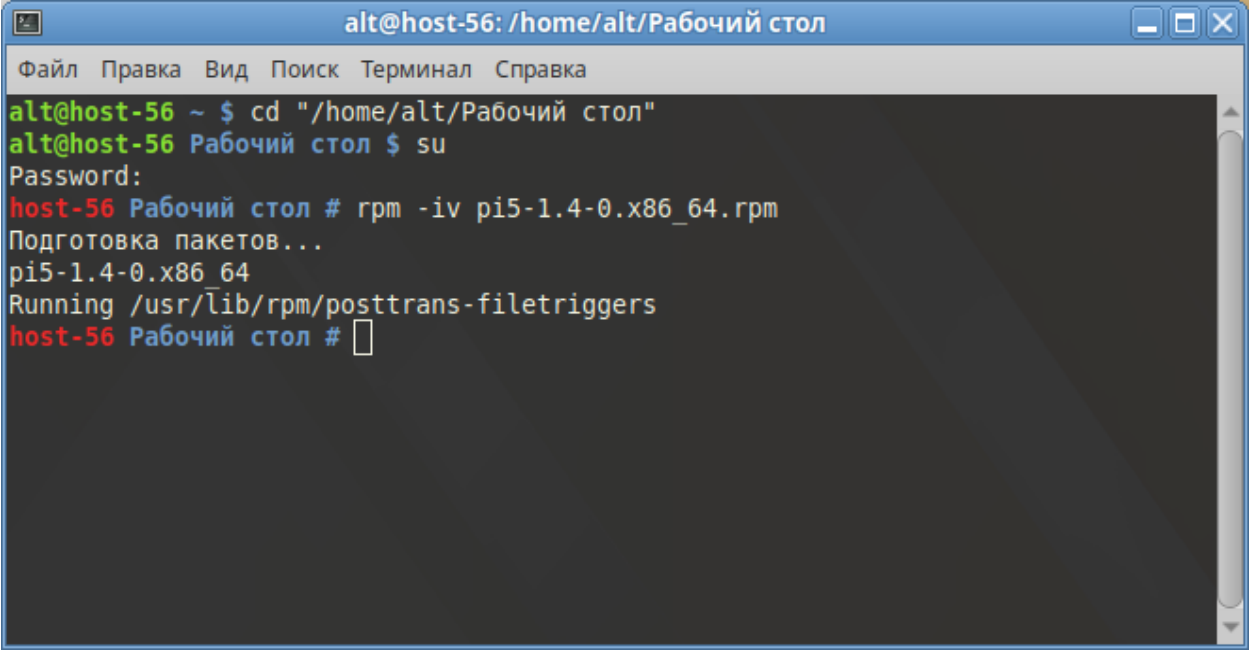

Рис. 2.3. Установка из rmp-пакета на ОС Alt Linux

Для удаления программы используйте команду **грт -ev pi5**, выполняемую с правами администратора системы.

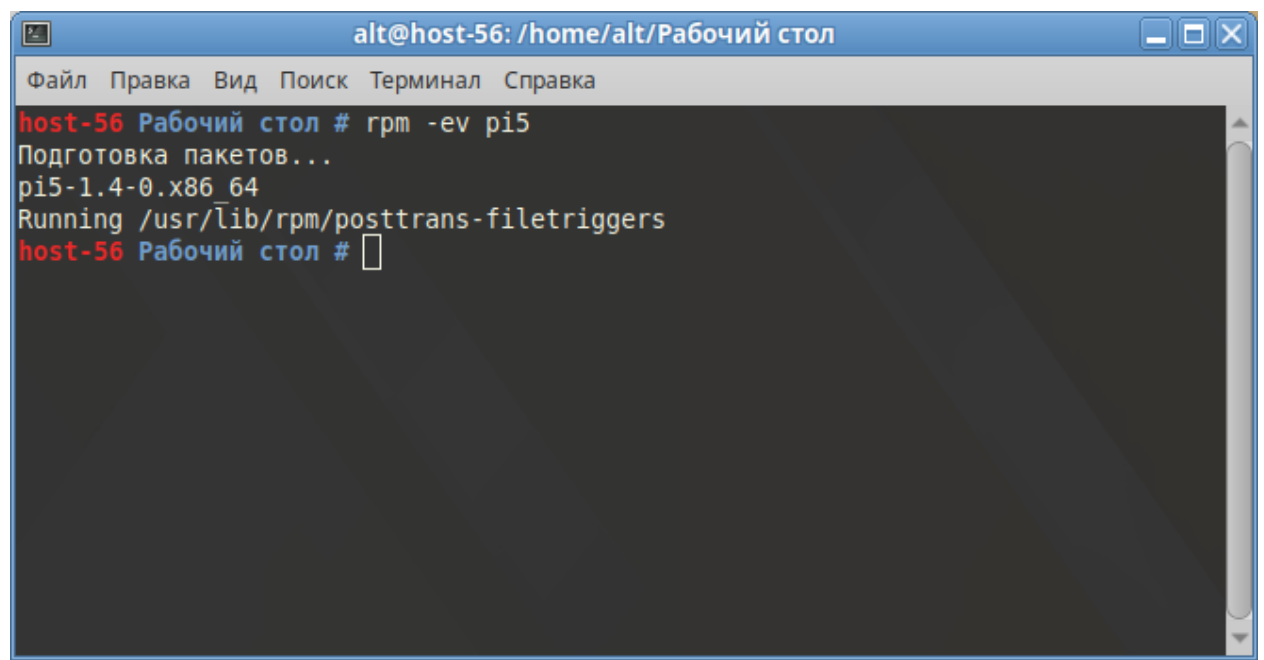

Рис. 2.4. Удаление программы с помощью пакетного менеджера **грт** 

В случае успешной установки (во время установки не было сообщено о каких-либо ошибках) вы сможете вызвать графическую облочку для настройки введя в териминале **PI5L** или через графическую оболочку OC (рис. 2.5 и 2.6).

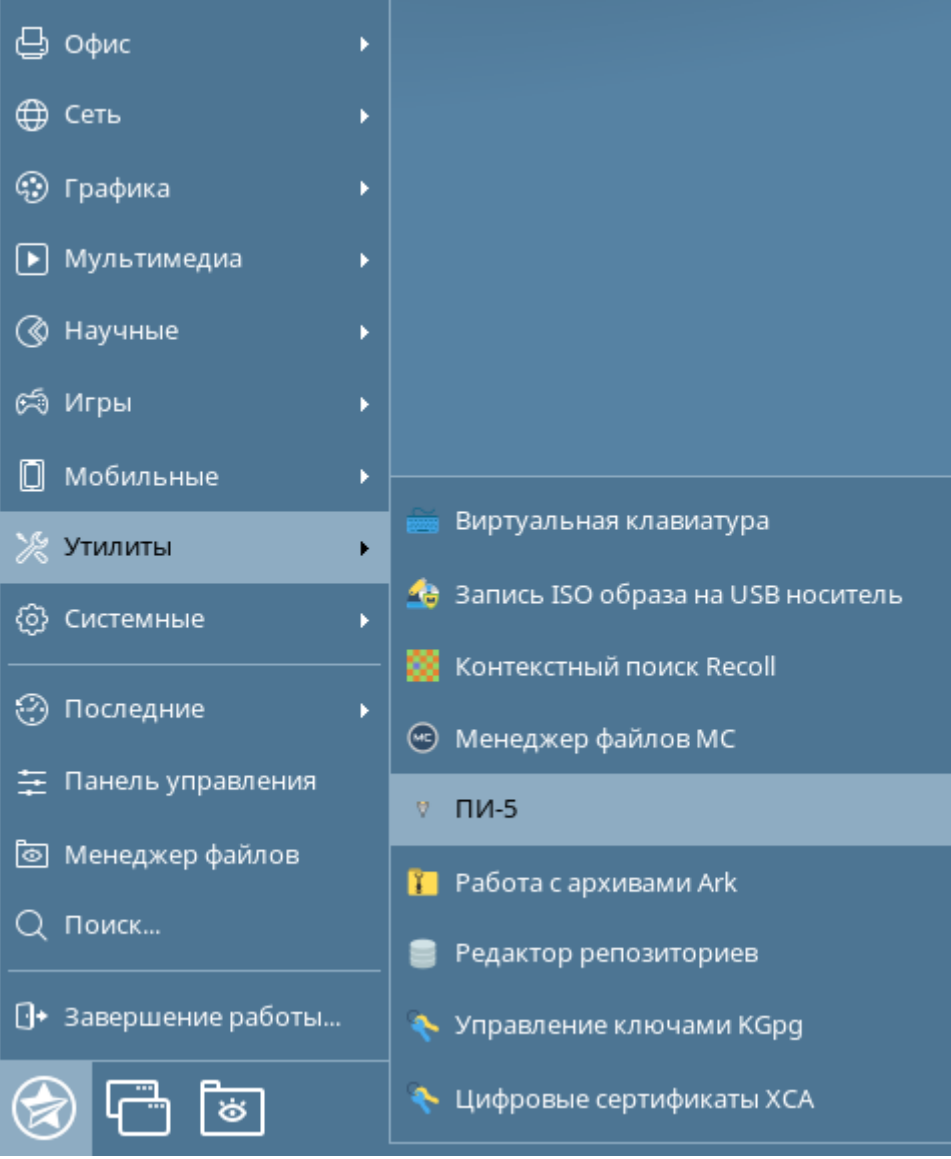

Рис. 2.5. Главное меню ОС Astra Linux СЕ после установки «ПИ-5 L»

| Места                 | Приложения          | Избранное 📎                                                                            |
|-----------------------|---------------------|----------------------------------------------------------------------------------------|
| 💻 Мой компьютер       | Bce                 | nano                                                                                   |
| 🐻 Домашний каталог    | — Аудио и видео     | И Улучшенная копия текстового реда                                                     |
| 뗼 Сеть                | 🄏 Графика           | Калькулятор МАТЕ<br>Вычисления: арифметические, науч                                   |
| 🛅 Рабочий стол        | 🕥 Интернет          | Командная строка Wine                                                                  |
| 📓 Корзина             | 😺 Образовательные   | 👝 Менеджер архивов Engrampa                                                            |
|                       | М Офис              | Создать или изменить архив                                                             |
| Система               | Прочие              | ПИ-5<br>Графическая оболочка для настро                                                |
| 🏟 Менеджер пакетов    | Системные           | Пароли и ключи                                                                         |
| 🖗 Центр управления    | Стандартные         | <ul> <li>Управление паролями и ключами ш</li> <li>Программа просмотра шрифт</li> </ul> |
| 💹 Терминал            | 🔏 Администрирование | Просмотр установленных в систему                                                       |
| 🗐 Заблокировать экран | 1                   | Сделать снимок экрана<br>Сохранить изображения рабочего с                              |
| 🔣 Завершить сеанс     |                     | О Средство поиска МАТЕ                                                                 |
| Выйти                 |                     | Искать документы и папки на этом к 👻                                                   |
|                       | Поиск:              | Q                                                                                      |
| 👯 Меню 📷              |                     |                                                                                        |

Рис. 2.6. Главное меню ОС Alt Linux после установки «ПИ-5 L»

После установки программа прописывает свой запуск при старте системы в подсистеме инициализации и управления службами systemd. В случае необходимости можно убрать автоматический запуск командой systemctl disable pi5d, выполенной с правами администратора системы. Текущее состояние можно просмотреть командой systemctl status pi5d. Запуск и остановку службы осуществляют команды systemctl start pi5d и systemctl stop pi5d соответственно.

# 3. Работа с программой в командной строке

Программный комплекс «ПИ-5 L» поддерживает работу в командной строке (на случай отсутствия на компьютере графического пользовательского интерфейса). Доступны следующие команды (рис. 3.1):

- 1. Запустить как приложение (-р или --application) запустить программу в режиме приложения;
- 2. Найти устройства ПИ-5 (-i или --discover) найти приборы, доступные с данного компьютера;
- 3. Добавить устройство ПИ-5 (-а или --add) добавить новое устройство ПИ-5 и создать для него виртуальный последовательный порт;
- 4. Удалить устройство ПИ-5 (-d или --delete) удалить устройство ПИ-5 и связанный с ним виртуальный последовательный порт;
- 5. Вывести список имеющихся в конфигурационном файле устройств (-l или --list) вывести список имеющихся в конфигурационном файле устройств;
- 6. Вывести текущее состояние устройств (-s или --status) вывести текущее состояние устройств в запущенной программе pi5d;
- 7. Просмотреть или изменить конфигурацию преобразователя ПИ-5 (-с или -- configure) прочитать из или записать в устройство ПИ-5 параметры преобразования данных;
- 8. Перезагрузить конфигурацию из файла (-**r** или --**reload**) применить изменения в конфигурации (если файл редактировался напрямую);
- 9. Задать путь к файлу конфигурации (--configfile <путь>) указать путь к файлу конфигурации (по умолчанию /usr/etc/pi5d.conf);
- 10. Задать путь к PID-файлу (--pidfile <путь>) указать путь к файлу, содержащему идентификатор процесса запущенной программы pi5d (по умолчанию /var/run/pi5/pi5d.pid);
- 11. Задать путь к файлу сокета (--socketfile <путь>) указать путь к файлу сокета для обмена данными между pi5d и PI5L (по умолчанию /var/run/pi5/pi5d.socket).

| ➡ ubuntu@pioneer: ~                                                                                                    | ٩ | Ξ | × |
|----------------------------------------------------------------------------------------------------|---|---|---|
| <pre>ubuntu@pioneer:~\$ pi5dhelp<br/>Available commands:<br/>run as application: -p orapplication<br/>discover devices: -i ordiscover<br/>add device: -a oradd<br/>delete device: -d ordelete<br/>list devices: -l orlist<br/>show current status: -s orstatus<br/>configure device: -c orconfigure<br/>reload config: -r or reload<br/>config file path:configfile <path><br/>pid file path:pidfile <path><br/>socket file path:socketfile <path><br/>see additional help for each command with -h orhelp<br/>ubuntu@pioneer:~\$</path></path></path></pre> |   |   |   |

#### Запуск в качестве приложения

Если программа не запущена подсистемой инициализации и управления службами systemd, то ей можно запустить в терминале командой **pi5d** -**p**. Она будет выполнять все свои функции по приёму и передаче данных с устройством ПИ-5, а диагностические сообщения выводить не в системный журнал, а в текущий терминал (рис. 3.2).

При выполнении этой команды возможно указать произвольное местоположение файлов конфигурации, сокета и идентификатора процесса ключами --configfile, -- socketfile и --pidfile соответственно.

#### Обнаружение устройств

При добавлении устройств может быть полезным автоматическое обнаружение преобразователей ПИ-5 в сети Ethernet или на шине USB компьютера. Используйте команды **pi5d -i usb** и **pi5d -i ethernet** (для доступа к USB могут потребоваться права администратора) для поиска и вывода найденных приборов на экран (рис. 3.3).

| Ð                                                                                                    | ubuntu@pioneer: ~                                             | Q = ×              |  |
|----------------------------------------------------------------------------------------------------|---------------------------------------------------------------|--------------------|--|
| <pre>ubuntu@pioneer:~\$ pi5d -i Found devices: [10136800] Преобразователя ubuntu@pioneer:~\$ pi5d -i Found devices: [192.168.1.115] 10136800 f ubuntu@pioneer:~\$ ]</pre> | usb<br>5 ПИ-5 AËs (r1.03)<br>ethernet<br>Преобразователь ПИ-5 | PID=101AËs (r1.03) |  |

Рис. 3.3. Функция обнаружения преобразователей ПИ-5

#### Добавление нового устройства

Для добавления в систему виртуального последовательного порта и привязки его к преобразователю ПИ-5 используйте следующую команду: pi5d -a <виртуальный последовательный порт> <интерфейс на ПИ-5 (232 или 485)> <интерфейс связи с ПИ-5 (usb или ethernet)> <параметры связи с ПИ-5 (технологический номер или ipадрес)>. Пример добавления устройства по USB: pi5d -a /dev/pi5/ttyS32 232 usb 10123452. Пример добавления устройства по Ethernet: pi5d -a 485 ethernet 192.168.1.240.

Для записи в файл конфигурации по умолчанию (/etc/pi5d.conf) и отправки сигнала перезагрузки конфигурации (SIGHUP) процессу требуются права администратора системы.

При выполнении этой команды возможно указать произвольное местоположение файлов конфигурации и идентификатора процесса ключами --configfile и --pidfile соответственно.

Обратите внимание на права доступа к создаваемой символической ссылке. Служба pi5d по умолчанию выполняется от имени пользователя pi5. Соответственно, директория, в которой будет создана символическая ссылка, должна иметь возможность создания новых симлинков. По умолчанию используется директория /dev/pi5, созданная и настроенная при установке утилиты ПИ-5.

| Ð                                                                                                    | ubuntu@pioneer: ~                                                                                                    | ٩       |         | ×  |
|----------------------------------------------------------------------------------------------------|----------------------------------------------------------------------------------------------------|---------|---------|----|
| ubuntu@pioneer:~\$<br>[sudo] пароль для<br>SIGHUP sent<br>ubuntu@pioneer:~\$<br>Devices found in c<br>/home/ubuntu/ttyS3<br>ubuntu@pioneer:~\$ | sudo pi5d -a /home/ubuntu/ttyS32<br>ubuntu:<br>pi5d -l<br>onfig file (/usr/etc/pi5d.conf):<br>2 <-> RS-232 @ [USB] 10136800 | 232 usb | 1013680 | 00 |

Рис. 3.4. Команда добавления нового устройства и её результат

### Удаление устройства

Удалить устройство можно командой **pi5d -d <виртуальный последовательный порт>**.

Для записи в файл конфигурации по умолчанию (/etc/pi5d.conf) и отправки сигнала перезагрузки конфигурации (SIGHUP) процессу требуются права администратора системы.

При выполнении этой команды возможно указать произвольное местоположение файлов конфигурации (для записи) и идентификатора процесса (для отправки сигнала перезагрузки конфигурации) ключами --configfile и --pidfile соответственно.

```
    ubuntu@pioneer: ~
    Q ≡ ×
ubuntu@pioneer: ~$ sudo pi5d -d /home/ubuntu/ttyS32
SIGHUP sent
ubuntu@pioneer: ~$ pi5d -l
Devices found in config file (/usr/etc/pi5d.conf):
ubuntu@pioneer: ~$ □
```

Рис. 3.5. Команда удаления устройства и её результат

### Список устройств в файле конфигурации

Содержимое файла конфигурации можно вывести на экран командой pi5d -l.

При выполнении этой команды возможно указать произвольное местоположение файла конфигурации ключом --configfile.

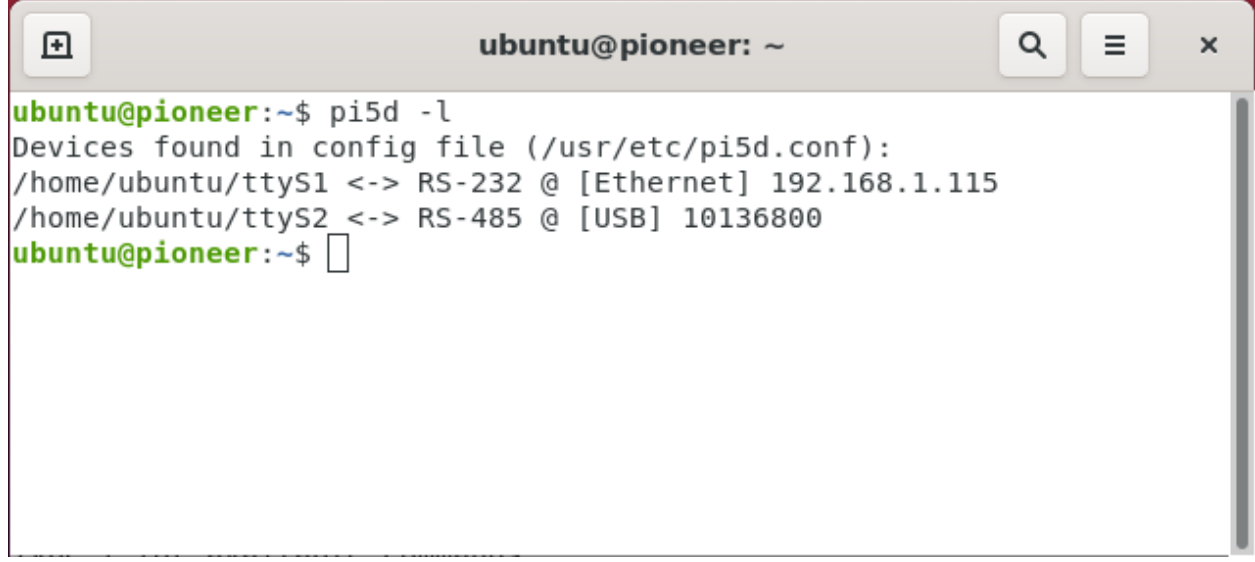

Рис. 3.5. Команда вывода списка устройств из файла конфигурации

### Вывод текущего состояния устройств

При запущенном процессе **pi5d** вывести текущее состояние всех добавленных устройств можно командой **pid5** -s (рис. 3.6).

При выполнении этой команды возможно указать произвольное местоположение файлов сокета и идентификатора процесса ключами --configfile, --socketfile и --pidfile соответственно.

| Ð     |                        | ubuntu@pioneer: ~           | Q = ×                       |
|-------|------------------------|-----------------------------|-----------------------------|
| CONN  | PORT LOCAL             | <b>PI5  COMMUNICATION</b>   | INTERFACE                   |
| busy  | ok  /home/ubuntu/ttyS1 | 10136800 eth: 192.168.1.115 | RS-232 (9600, none, 1, off) |
| ready | ok  /home/ubuntu/ttyS2 | 10136800 usb: 10136800      | RS-485 (115200, none, 1)    |

Рис. 3.6. Текущее состояние устройств

В первом столбце отображается состояние соединения с преобразователем ПИ-5. Варианты значений: **ready** – устройство свободно и ожидает соединения (открытия виртуального последовательного порта); **busy** – устройство используется с другого компьютера; **opened** – устройство используется данным компьютером; **disconn** – устройство используется с данного компьютера, но связь с ПИ-5 потеряна; **unknown** – связь с устройством ПИ-5 отсутствует, состояние неизвестно.

Второй столбец отражает состояния локального виртуального последовательного порта. Варианты значений: **ok** – виртуальный последовательный порт и симлинк на него успешно созданы; **err** – в процессе создания виртуального последовательного порта или симлинка на него произошла ошибка.

В третем столбце отображается технологический номер, полученный от устройства ПИ-5.

В четвёртом столбце указываются параметры связи с устройством ПИ-5.

В пятом столбце приводится краткая сводка об используемом интерфейсе (RS-232 или RS-485) на устройстве ПИ-5 и его конфигурации. Всегда указывается скорость передачи данных, контроль чётности, количество стоп-бит и контроль потока (для RS-232). В случае использования указываются размер буфера для передачи, таймаут для передачи и разделители.

Если процесс **pi5d** не запущен или в процессе инициализации устройства произошла критическая ошибка, то выводится содержимое только второго, третьего, четвёртого и, частично, пятого столбцов.

#### Просмотр или изменение конфигурации

Устройства ПИ-5 поддерживают работу с различными параметрами преобразования информации на своих интерфейсах RS-232 и RS-485. Получить текущую конфигурацию добавленного устройства можно командой **pi5d** -с <виртуальный последовательный порт> read (рис. 3.7).

| Ð                                                                                                    |                                                                                                    | ubuntu@pioneer: ~          |   | ٩ | = | × |
|----------------------------------------------------------------------------------------------------|----------------------------------------------------------------------------------------------------|----------------------------|---|---|---|---|
| ubuni<br>seria<br>ip:<br>mask<br>gate<br>mac:<br>dhcp<br>rs232<br>rs232<br>rs248<br>rs482<br>rs482 | <pre>u@pioneer:~\$ pi5d alnumber: 10136800 192.168.1.240 255.255.255.0 192.168.1.1 60:16:02 yes 2buffersize: 0 2txtimeout: 0 2speed: 9600 2parity: none 2stop: 1 2flowcontrol: off 2delimiter1use: no 2delimiter2: 0x00 2delimiter2: 0x00 2delimiter2: 0 2txtimeout: 0 2speed: 115200 2parity: none 2stop: 1 2delimiter1use: no 2delimiter1use: no 2delimiter2: 0x00 2delimiter2: 0x00 2delimiter2: 0x0</pre> | -c /home/ubuntu/ttyS1 read | ł |   |   |   |

Рис. 3.7. Чтение конфигурации из устройства ПИ-5

Изменить конфигурацию можно командой **pi5d** -d <вирутальный последовательный порт> write <параметр1=значение2> ... <параметрN=значениеN> (рис. 3.8). Названия параметров можно получить при чтении конфигурации. Допустимые

значения для контроля чётности: none, even, odd, mark, space. Допустимые значения для контроля потока: off, rts/cts, xon/xoff. Допустимые значения для количества стоп-бит: 1 или 2.

Настройка **rs232-/rs485buffersize** определяет максимальный размер накапливаемых данных на устройстве ПИ-5 после достижения которого данные будут немедленно отправлены.

Настройка rs232-/rs485txtimeout определяет время в милисекундах с момента получения данных, после истечения которого накопленные в буфере устройства ПИ-5 данные будут отправлены.

Если значения размера и таймаута равны 0, то передача данных происходит либо по накоплению 1024 байт, либо по прошствии времени, необходимому для передачи 10 символов при выбранной скорости.

Настройки rs232-/rs485delimiterNuse и соответствующее им rs232-/rs485delimiterX определяют значение символа-индикатора, вызывающего немедленную отправку данных из буфера.

```
    Image: contract of the system
    Image: contract of the system

    ubuntu@pioneer: ~$ pi5d -c /home/ubuntu/ttyS1 write rs232speed=115200 rs485speed=9600

    Data successfuly written

    ubuntu@pioneer: ~$ []
```

Рис. 3.8. Запись конфигурации в ПИ-5

Обратите внимание, что для доступа к USB могут потребоваться права администратора.

При выполнении этой команды возможно указать произвольное местоположение файла конфигурации ключом --configfile.

#### Перезагрузка конфигурации

Послать сигнал перезагрузки конфигурации запущенному процессу **pi5d** можно командой **pi5d** -**r**. Это может быть полезно при ручном редактировании файла конфигурации.

При выполнении этой команды возможно указать произвольное местоположение файла идентификатора процесса --pidfile.

# 4. Работа в графической утилите PI5L

Для облегчения администрирования программы-демона **pi5d** можно воспользоваться графической утилитой **PI5L**, использующей графические компоненты GTK3. Для её запуска воспользуйтесь главным меню рабочего стола или наберите команду **PI5L** в терминале.

При запуске **PI5L** возможно указать произвольное местоположение файлов конфигурации, сокета и идентификатора процесса ключами --configfile, --socketfile и -- pidfile соответственно. Местоположение этих файлов должно совпадать с тем, которое использует **pi5d**, иначе корректная работа утилиты не будет возможна.

| 0                   | ПИ-5     |                          |                             |
|---------------------|----------|--------------------------|-----------------------------|
| РІ5L Помощь         |          |                          |                             |
| 2 🗟 🗇 🛤 🗶           |          |                          |                             |
| Локальный порт      | ПИ-5     | Связь с ПИ-5             | Интерфейс на ПИ-5           |
| 😑 🧐 /home/alt/ttyS1 | 10136800 | [Ethernet] 192.168.1.115 | RS-232 (9600, none, 1, off) |
|                     |          |                          |                             |
|                     |          |                          |                             |
|                     |          |                          |                             |
|                     |          |                          |                             |
|                     |          |                          |                             |
|                     |          |                          |                             |
|                     |          |                          |                             |
|                     |          |                          |                             |
|                     |          |                          |                             |
|                     |          |                          |                             |

Главное окно программы показано на рисунке 4.1.

Рис. 4.1. Программа для администрирования pi5d

В основной части окна находится список добавленных виртуальных последовательных портов и связанных с ними преобразователей ПИ-5.

В первом столбце отображается состояние соединения с преобразователем ПИ-5. Варианты значений: — устройство свободно и ожидает соединения (открытия виртуального последовательного порта); — устройство используется с другого компьютера; — устройство используется данным компьютером; — устройство используется данным компьютером; — устройство используется данным компьютером, но связь с ПИ-5 потеряна; — связь с устройством ПИ-5 отсутствует, состояние неизвестно.

Второй столбец отражает состояния локального виртуального последовательного порта. Варианты значений: 🤹 – виртуальный последовательный порт и симлинк на него успешно созданы; 🛸 – в процессе создания виртуального последовательного порта или симлинка на него произошла ошибка.

В третем столбце отображается технологический номер, полученный от устройства ПИ-5.

В четвёртом столбце указываются параметры связи с устройством ПИ-5.

В пятом столбце приводится краткая сводка об используемом интерфейсе (RS-232 или RS-485) на устройстве ПИ-5 и его конфигурации. Всегда указывается скорость передачи данных, контроль чётности, количество стоп-бит и контроль потока (для RS-232). В случае использования указываются размер буфера для передачи, таймаут для передачи и разделители.

Если процесс **pi5d** не запущен или в процессе инициализации устройства произошла критическая ошибка, то выводится содержимое только второго, третьего, четвёртого и, частично, пятого столбцов.

При нажатии правой кнопки мыши в любой части списка виртуальных последовательных портов откроется меню управления (рис. 4.2), функционал которого идентичен кнопкам с панель быстрого доступа.

| - | Добавить устройство |   | 1 |                              |
|---|---------------------|---|---|------------------------------|
| 祭 | Настройки           | Þ | ♦ | Настройки виртуального порта |
| × | Удалить устройство  |   | P | Настройки ПИ-5               |

Рис. 4.2. Меню правой кнопки мыши списка виртуальных последовательных портов

Некоторые пункты меню и кнопки на панели могут быть недоступными в случае, если не выбран ни один виртуальный порт, выбранный виртуальный порт недоступен или используется на данном или другом компьютере.

Кнопка 왿 позволяет перезагрузить список виртуальных последовательных портов из файла.

### Добавление нового устройства

Кнопка 🔤 вызывает окно добавления нового устройства 4.3.

| 🔞 Добавление нов                          | ого устройства 📃 🗖 🗙 |  |  |  |  |
|-------------------------------------------|----------------------|--|--|--|--|
| — Настройки виртуально                    | ого порта            |  |  |  |  |
| Локальный порт                            | Интерфейс на ПИ-5    |  |  |  |  |
| /home/alt/ttyS2 RS-232 💌                  |                      |  |  |  |  |
| Настройки связи с ПИ-5<br>Интерфейс связи |                      |  |  |  |  |
| Ethernet (UDP/IP)                         | •                    |  |  |  |  |
| <b>ІР-адрес</b> Порты                     |                      |  |  |  |  |
| 192.168.1.240                             | 1337-1339            |  |  |  |  |
|                                           |                      |  |  |  |  |
| 🖌 ок                                      | 💥 Отмена             |  |  |  |  |

Рис. 4.3. Окно добавления нового устройства

Поле «Локальный порт» содержит путь к создаваемому виртуальному последовательному порту (а точнее – симлинку на него).

Обратите внимание на права доступа к создаваемой символической ссылке. Служба pi5d по умолчанию выполняется от имени пользователя pi5. Соответственно, директория, в которой будет создана символическая ссылка, должна иметь возможность создания новых симлинков. По умолчанию используется директория /dev/pi5, созданная и настроенная при установке утилиты ПИ-5.

Выпадающий список «Интерфейс на ПИ-5» задаёт используемый на устройстве ПИ-5 интерфейс, через который будут передаваться данные к/от виртуального последовательнного порта.

Выпадающий список «Интерфейс связи» задаёт интерфейс связи с устройством ПИ-5, посредством которого будет осуществляться передача данных к/от виртуального последовательнного порта.

Поле ниже содержит **параметры интерфейса связи с ПИ-5**. Если выбран интерфейс связи USB, то в поле «Технологический номер» задаётся восьмизначный номер подключенного к компьютеру устройства ПИ-5, находящийся на наклейке со штрихкодом. Если выбран интерфейс связи Ethernet, то в поле «IP-адрес» задаётся адрес доступного по сети устройства ПИ-5. Кнопка **1** рядом со список портов выводит информацию об используемых сетевых протоколах и портах.

Кнопка 🥮 позволяет в автоматическом режиме найти доступные устройства ПИ-5 в локальной сети или на шине USB данного компьтера (рис. 4.4).

| 💿 Обна             | аруженные приборы |               |
|--------------------|-------------------|---------------|
| Название           | Тех. номер        | IP-адрес      |
| Преобразователь ПИ | 10136800          | 192.168.1.115 |
|                    |                   |               |
|                    |                   |               |
|                    |                   |               |
|                    |                   |               |
|                    |                   |               |
|                    |                   |               |
|                    |                   |               |
|                    |                   |               |
| <b>~</b>           | ОК 🔀 Отме         | на            |

Рис. 4.4. Окно со списком обнаруженных устройств ПИ-5

## Изменение настроек виртуального последовательного порта

Кнопка вызывает окно изменения настроек виртуального последовательного порта, которое почти во всём идентично окну добавления, описанному выше. Обратите внимание, что при изменении настроек виртуальный последовательный порт будет пересоздан.

#### Изменение настроек преобразователя ПИ-5

Кнопка 🥯 позволяет просмотреть или изменить настройки самого устройства ПИ-5. При её нажатии будет вычитана текущая конфигурация и, в случае успеха, показана на экране (рис. 4.5).

Для изменения значения параметра нажмите двойным кликом по строке с ним и в открывшемся окне установите требуемое значение.

| Конфигурация ПИ-5               |                                | _ 🗆 ×                      |  |  |  |  |
|---------------------------------|--------------------------------|----------------------------|--|--|--|--|
| Параметр                        | Значение                       | Комментарий                |  |  |  |  |
| 🗁 Настройки Ethernet            |                                |                            |  |  |  |  |
| 😑 ІР-адрес                      | 192.168.1.240                  |                            |  |  |  |  |
| 🖲 Маска                         | 255.255.255.0                  |                            |  |  |  |  |
| 🖲 Шлюз                          | 192.168.1.1                    |                            |  |  |  |  |
| 😑 Использовать DHCP             | Да                             |                            |  |  |  |  |
|                                 |                                |                            |  |  |  |  |
| 📂 Настройки преобразователя RS  |                                |                            |  |  |  |  |
| 🖲 Размер буфера                 | 0                              |                            |  |  |  |  |
| 😑 Таймаут приёма/передачи, мс   | 0                              |                            |  |  |  |  |
| 😑 Использовать разделитель 1 (2 | Нет                            |                            |  |  |  |  |
| 🔘 Разделитель 1 (hex)           | <Не используется>              | Параметр не используется в |  |  |  |  |
| 🦲 Использовать разделитель 2 (2 | Нет                            |                            |  |  |  |  |
| 🔘 Разделитель 2 (hex)           | <Не используется>              | Параметр не используется в |  |  |  |  |
| 😑 Скорость                      | 9600                           |                            |  |  |  |  |
| 😑 Контроль чётности             | Нет                            |                            |  |  |  |  |
| 😑 Стоповые биты                 | 1                              |                            |  |  |  |  |
| 🦲 Контроль потока               | Нет                            |                            |  |  |  |  |
|                                 |                                |                            |  |  |  |  |
| 📂 Настройки преобразователя RS  | 📄 Настройки преобразователя RS |                            |  |  |  |  |
|                                 | 🛩 ОК 🐹 Отмена                  |                            |  |  |  |  |

Рис. 4.5. Окно конфигурации устройства ПИ-5

Нажатие на кнопку «**OK**» приведёт к записи конфигурации в устройство ПИ-5. Если будут изменены сетевые настройки ПИ-5, следует изменить их и для виртуального последовательного порта.

Кнопка «Cancel» закроет окно без внесения изменений в устройство ПИ-5.

## Удаление устройства

Кнопка 🐹 позволяет удалить виртуальный последовательный порт после подтверждения (рис. 4.6).

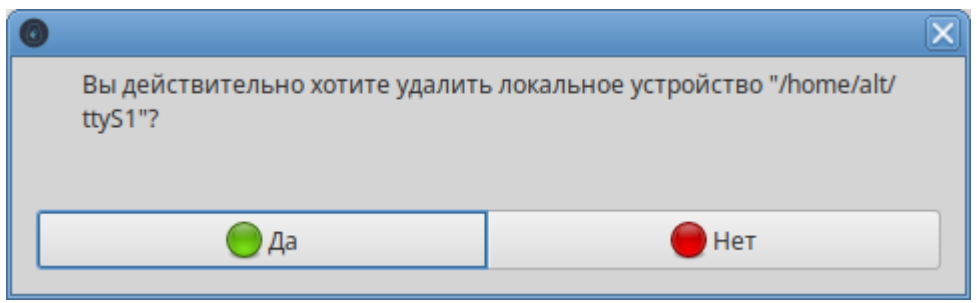

Рис. 4.6. Окно подтверждения удаления виртуального последовательного порта